## Laboratório de Sistemas Digitais

## Trabalho Prático nº 3

## Modelação em VHDL e implementação de circuitos aritméticos

### Objetivos

 Modelação em VHDL, simulação, implementação em FPGA e teste de circuitos aritméticos.

## Sumário

Este trabalho prático está dividido em cinco partes. Na primeira parte é abordada a implementação estrutural de somadores/subtratores. A segunda parte é dedicada à descrição comportamental e implementação de operações aritméticas e lógicas em quantidades sem sinal. Na terceira parte são utilizados displays de 7 segmentos do kit DE2-115 para visualização do resultado de operações aritméticas. A quarta parte é dedicada à representação da informação em BCD (decimal codificado em binário). Finalmente, a quinta parte é semelhante à segunda parte, mas incide sobre a realização de operações aritméticas em quantidades com sinal.

Parte I

1. Escreva no seu log book as equações lógicas das saídas "s" e "cout" de um somador completo de 1 bit, cuja interface é apresentada na Figura 1 (sugestão: consulte os slides da aula TP 1).

2. Abra a aplicação "Quartus Prime" e crie um novo projeto para a FPGA Cyclone IV EP4CE115F29C7. O nome do projeto e da entidade Figura 1 – Interface do somador completo de 1 top-level deverão ser ambos "AdderDemo".

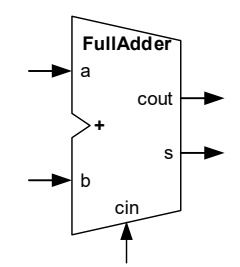

bit (módulo "FullAdder").

**3.** Descreva em VHDL o somador completo de 1 bit e guarde num ficheiro com o nome "FullAdder.vhd". A entidade FullAdder e respetiva arquitetura Behavioral pode ser especificada de acordo com o esqueleto da Figura 2.

```
library IEEE;
use IEEE.STD LOGIC 1164.all;
entity FullAdder is
    port(a, b, cin : in std logic;
         s, cout : out std logic);
end FullAdder;
architecture Behavioral of FullAdder is
begin
    -- Especifique aqui as equações lógicas para as saídas "s" e "cout"
end Behavioral;
```

Figura 2 – Esqueleto do código VHDL da entidade FullAdder e respetiva arquitetura Behavioral.

**4.** Desenhe no seu *log book* um somador *ripple carry* de 4 bits, cuja interface externa é apresentada na Figura 3, construído a partir de somadores completos de 1 bit. Quantos somadores de 1 bit serão necessários?

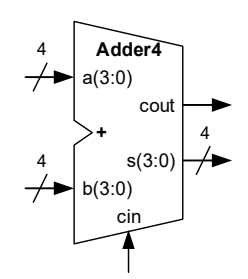

Figura 3 – Interface do somador de 4 bits (módulo "Adder4").

**5.** Identifique o número de sinais internos de *Carry* (C) que serão necessários para interligar os somadores de 1 bit entre si.

**6.** Descreva em VHDL estrutural um somador *ripple carry* de 4 bits construído com somadores completos de 1 bit conforme a estrutura que elaborou no ponto 4. Grave o ficheiro com o nome "Adder4.vhd". A respetiva especificação em VHDL deverá seguir a estrutura da Figura 4, baseada na instanciação de 4 somadores completos de um bit.

```
-- Inclua as bibliotecas e os pacotes necessários
entity Adder4 is
    port(a, b : in std logic vector(3 downto 0);
         cin : in std logic;
              : out std logic vector(3 downto 0);
         s
         cout : out std logic);
end Adder4;
architecture Structural of Adder4 is
    -- Declare um sinal interno (carryOut) do tipo std logic vector (de
    -- C bits) que interligará os bits de carry dos somadores entre si
begin
    bit0: entity work.FullAdder(Behavioral)
        port map(a \Rightarrow a(0),
                  b
                      => b(0),
                  cin \Rightarrow cin,
                       => s(0),
                  s
                  cout => carryOut(0));
    -- complete para os restantes bits (1 a 3)
end Structural;
```

Figura 4 – Esqueleto do código VHDL da entidade Adder4 e arquitetura Structura1.

7. Efetue a simulação do componente modelado ("Adder4"), realizando os seguintes passos:

- selecione o ficheiro "Adder4.vhd" como o top-level do projeto;
- execute a opção "Analysis & Synthesis" para que, entre outros aspetos, sejam analisadas a correção sintática e a estrutura do projeto;
- crie um ficheiro VWF de suporte à simulação e selecione os sinais/portos a usar na simulação e especifique os vetores de entrada a aplicar;
- grave o ficheiro com o nome "Adder4.vwf", execute a simulação e analise os resultados para vários valores das entradas (por exemplo, que resultados se obtêm para os seguintes conjuntos de entradas: "cin"='0', "a"="1111" e "b"="1111"; "cin"='1',

"a"="1111" e "b"="0000"; "cin"='0', "a"="1010" e "b"="1100"). Altere a base de representação usada na visualização dos operandos e resultado entre binário, decimal e hexadecimal.

8. Crie um símbolo para poder instanciar o módulo "Adder4.vhd" em diagramas lógicos.

**9.** Crie um novo ficheiro para um diagrama lógico, chamado "AdderDemo.bdf". Instancie nele o somador de 4 bits e associe os seus portos a pinos concretos da FPGA do *kit* de desenvolvimento DE2-115 que vai usar para o testar (sugere-se que ligue as entradas "a" e "b" a oito interruptores (entrada "a" a SW[7..4] e entrada "b" a SW[3..0]) e as saídas "cout" e "s" a cinco LEDs (saída "cout" a LEDR[4] e saída "s" a LEDR[3..0]). Ligue a entrada "cin" do somador "Adder4" ao nível lógico '0' (zero).

**10.** Selecione o ficheiro "AdderDemo.bdf" como o novo *top-level* do projeto.

**11.** Importe as definições de pinos da FPGA do *kit* de desenvolvimento (ficheiro "master.qsf").

**12.** Efetue a síntese e implementação do projeto através do comando *"Compile Design"*. No final do processo de compilação, programe a FPGA e teste o funcionamento do somador de 4 bits.

**13.** Crie um novo ficheiro VHDL, chamado "AddSub4.vhd", para implementação de um somador/subtrator de 4 bits, onde deverá instanciar o somador "Adder4" e a lógica adicional necessária de acordo com a Figura 5. A entidade deverá chamar-se **AddSub4** e a arquitetura **Structural**.

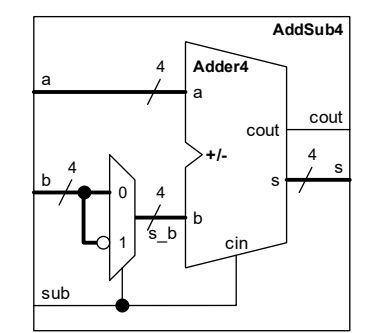

Figura 5 – Interface do somador/subtrator de 4 bits (módulo "AddSub4").

A entrada "sub" permite selecionar a operação do circuito. Quando "sub" = '0' o circuito realiza a soma aritmética ("a" + "b") e quando "sub" = '1' a subtração ("a" - "b"). O multiplexador usado para complementar o sinal "b" no caso da operação subtração, pode ser construído como um módulo autónomo, instanciado e ligado no "AddSub4" de acordo com a Figura 5. Alternativamente, uma forma mais expedita de adicionar o multiplexador consiste no acrescento da seguinte atribuição condicional no corpo da arquitetura do módulo "AddSub4", a qual descreve o mesmo multiplexador de forma comportamental:

s\_b <= b when (sub = '0') else not b;</pre>

em que **s\_b** deve ser um sinal de 4 bits do tipo **std\_logic\_vector** declarado na arquitetura do módulo "AddSub4".

**14.** Crie um símbolo para poder instanciar o módulo "AddSub4.vhd" em diagramas lógicos.

**15.** Adicione ao ficheiro "AdderDemo.bdf" a instanciação do módulo "AddSub4". Ligue as respetivas entradas "a" e "b" a oito interruptores do *kit* DE2-115 (entrada "a" a SW[17..14], e a entrada "b" a SW[13..10]), a entrada de controlo "sub" a KEY[0] e as saídas "cout" e "s" a cinco LEDs (saída "cout" a LEDR[14] e saída "s" a LEDR[13..10]).

**Nota:** após a instanciação do módulo "AddSub4" no ficheiro "AdderDemo.bdf" e ligação dos seus portos aos dispositivos do *kit* da forma indicada, passam neste caso a ser usados bits não contíguos dos periféricos LEDR e SW. Para garantir que a ferramenta de implementação (*fitter* do "Quartus Prime") usa os pinos corretos, é importante ligar os bits não usados da forma ilustrada na Figura 6, explicitando as entradas não usadas (sem as ligar), assim como as saídas (ligando-as a um nível lógico fixo, e.g. '0'). Além disso, volte a importar o ficheiro "master.qsf" com as definições de pinos da FPGA do *kit*.

| < | 31/1 | 91/ | 81     | • | • | • | - | г | •    |      | • | IN F | >U |     |   |   |  |   |     |   | • •      |     |     |  | C | כער |     | TL | ۲     | •    |     |       | IF | - | R | 9 | 51 | 1 |  | - |
|---|------|-----|--------|---|---|---|---|---|------|------|---|------|----|-----|---|---|--|---|-----|---|----------|-----|-----|--|---|-----|-----|----|-------|------|-----|-------|----|---|---|---|----|---|--|---|
|   |      |     | <br>.1 |   |   |   |   | L | <br> | <br> |   | V    | CC |     |   | ) |  | 1 | ÷   |   | <u> </u> |     |     |  |   |     |     |    | <br>1 | <br> |     | ><br> |    |   |   |   | ,  |   |  |   |
|   |      |     |        |   |   |   |   |   |      |      |   |      |    |     |   |   |  |   |     |   |          |     |     |  |   |     |     |    | ÷     |      |     |       |    |   |   |   |    |   |  |   |
|   |      |     |        |   |   |   |   |   |      |      |   |      |    | • • |   |   |  |   | ÷   |   |          | · 7 | • • |  |   |     | • • |    | ·     |      | • • |       |    |   |   |   |    |   |  |   |
|   |      |     |        |   |   |   | - |   |      |      | - |      |    |     | - |   |  |   |     |   | 5        | 1   |     |  | - |     |     | -  |       |      | • • |       |    | - |   |   |    |   |  |   |
|   |      |     |        |   |   |   |   |   |      |      |   |      |    |     |   |   |  |   |     |   | ŇD       |     | •   |  |   |     | • • |    |       |      |     |       |    |   |   |   |    |   |  |   |
|   |      |     |        |   |   |   | - |   |      |      | - |      |    | • • | - |   |  |   |     | G | ND       |     |     |  | - |     | • • | -  |       |      | • • |       |    | - |   |   |    |   |  |   |
|   |      |     |        |   |   |   |   |   |      |      |   |      |    |     |   |   |  |   | - ( |   |          |     |     |  |   |     |     |    |       |      |     |       |    |   |   |   |    |   |  |   |

Figura 6 – Explicitação das entradas não usadas e ligação a um nível lógico fixo das saídas (no caso da utilização de conjuntos de bits não contíguos dos periféricos do *kit* DE2-115). O símbolo "GND" encontra-se na biblioteca de componentes do "Quartus Prime", acessível através do "Symbol Tool".

**16.** Efetue a síntese e implementação do projeto modificado, através do comando *"Compile Design"*. No final do processo de compilação, programe a FPGA e teste o funcionamento do somador/subtrator de 4 bits.

**17.** Adicione a arquitetura comportamental (**Behavioral**) da Figura 7 ao módulo "AddSub4" e coloque na forma de comentário o excerto de código relativo à arquitetura **Structural** do mesmo módulo (**Nota:** este e os próximos pontos pretendem ilustrar as capacidades da linguagem VHDL para a modelação comportamental das operações, remetendo para as ferramentas de síntese a geração dos circuitos que as implementam).

Figura 7 – Arquitetura **Behavioral** do módulo **AddSub4**.

**18.** Atualize o símbolo e a instanciação do módulo "AddSub4" no diagrama lógico "AdderDemo.bdf" de forma a ser usada a implementação baseada na arquitetura **Behavioral** em vez da **Structural**.

**19.** Efetue a síntese e implementação do projeto modificado, através do comando "*Compile Design*". Programe a FPGA e teste o funcionamento do somador/subtrator de 4 bits baseado na síntese da descrição comportamental da Figura 7.

### Parte II

Pretende-se desenvolver uma unidade aritmética e lógica (*Arithmetic and Logic Unit* – ALU) que processe operandos inteiros "a" e "b" de 4 bits sem sinal. A operação a executar é definida com uma entrada *"op"* de acordo com a Tabela 1.

| ор  | Operação                       |
|-----|--------------------------------|
| 000 | adição                         |
| 001 | subtração                      |
| 010 | multiplicação sem sinal        |
| 011 | quociente de divisão sem sinal |
| 100 | resto de divisão sem sinal     |
| 101 | AND (bit-a-bit)                |
| 110 | OR (bit-a-bit)                 |
| 111 | XOR (bit-a-bit)                |

Tabela 1 – Codificação binária das operações suportadas pela ALU.

**1.** Calcule no seu *log book* o resultado produzido pela ALU para cada uma das operações suportadas e assumindo os seguintes operandos: a = "1001" e b = "0011".

Para simplificar apresente os cálculos das operações aritméticas em decimal e das operações lógicas em binário.

**2.** Crie no *"Quartus Prime"* um novo projeto para a FPGA Cyclone IV EP4CE115F29C7. O nome do projeto e da entidade *top-level* deverão ser ambos "ALUDemo".

**3.** Crie um novo ficheiro VHDL, chamado "ALU4.vhd" para introduzir o código da ALU fornecido na Figura 8, mas que <u>possui intencionalmente erros de sintaxe</u>. Edite e corrija os erros de sintaxe e no final grave o ficheiro.

Note que o código fornecido usa a atribuição seletiva de sinais (construção concorrente **with ... select** do VHDL), sendo portanto uma codificação alternativa à apresentada nos slides das aulas teórico-práticas. Analise e compare ambas as codificações.

**4.** Crie um símbolo para poder usar o módulo "ALU4.vhd" em diagramas lógicos.

**5.** Crie um novo ficheiro para um diagrama lógico, chamado "ALUDemo.bdf", para instanciar a ALU e associar os respetivos portos a pinos concretos da FPGA do *kit* de desenvolvimento DE2-115 que vai usar para a testar (sugere-se que ligue as entradas "a" e "b" a interruptores SW[7..4] e SW[3..0], respetivamente, a entrada "op" a interruptores SW[10..8] e as saídas "m" e "r" a LEDR[7..4] e LEDR[3..0], respetivamente).

**6.** Efetue a síntese e implementação do projeto através do comando "*Compile Design*". No final do processo de compilação, programe a FPGA e teste a ALU no *kit* de desenvolvimento.

```
library IEE;
use IEEE.STD LOGIC 1664.all;
use IEEE.NUMERIC STD.all;
entity ALU4
    port(a, b : input std logic vetcor(3 downto 0);
          op : input std logic vetcor(2 downto 0);
          r, m : output std logic vetcor(3 downto 0));
end ALU4;
architecture Behavioral of ALU4 is
    signal s_a, s_b, s_r : unsigned(3 downto 0);
    signal s m
                     : unsigned(7 downto 0);
benig
    s_a <= unsigned(a);</pre>
    s b <= unsigned(b);</pre>
    s_m <= s_a * s_b;
    with op select
         s m(3 downto 0) when "010",
                s_a / s_b when "011",
s_a rem s_b when "100",
s_a and s_b when "101",
s_a or s_b when "110",
s_a xor s_b when "111";
    r <= std_logic_vector(s_r);</pre>
    m \le std logic vector(s m(7 downto 4)) when (op = "010") else
          (others => '0');
end Beahvioral;
```

Figura 8 – Código fonte VHDL do módulo **ALU4**.

#### Parte III

Seria muito mais simples e amigável testar alguns dos circuitos aritméticos deste trabalho prático (somador e/ou ALU) se os resultados fossem também mostrados num ou mais *displays* de 7 segmentos na forma de dígitos hexadecimais (além dos LEDs que mostram o resultado em binário). Para implementar esta funcionalidade considere a explicação sobre o esquema de ligações entre o *display* de 7 segmentos HEXO do *kit* DE2-115 e a FPGA, assim como o código fornecido no guião prático 2.

**1.** Para implementar a visualização nos *displays* do resultado "r" calculado pela ALU da parte II, elabore no seu *log book* um diagrama de blocos do sistema a implementar na FPGA, incluindo as entradas, saídas, descodificador para 7 segmentos e a ALU.

**2.** Com base no diagrama de blocos elaborado no ponto anterior e no projeto da parte II deste trabalho prático, acrescente ao projeto e edite os ficheiros necessários para construir o sistema. O ficheiro "ALUDemo.bdf" (*top-level*) deverá conter:

- instanciação dos módulos "ALU4" e "Bin7SegDecoder";
- ligação aos pinos concretos da FPGA (o resultado "r" deve ser mostrado em LEDR[3..0] e no display de 7 segmentos HEXO; o resultado "m" é mostrado apenas em LEDR[7..4]).

**3.** Efetue a síntese e implementação do projeto através do comando *"Compile Design"*. No final do processo de compilação, programe a FPGA e teste o funcionamento da ALU e do *display* de 7 segmentos.

**4.** Altere o projeto de forma a que o valor da saída "m" da ALU seja também visualizada no *display* HEX1 do *kit* DE2-115.

**5.** Repita a síntese e implementação do projeto através do comando *"Compile Design"*, no final programe a FPGA e teste o funcionamento da ALU e dos dois *displays* de 7 segmentos.

### Parte IV

**1.** Crie uma cópia completa do projeto da parte anterior e modifique-o de modo a que o resultado "r" da ALU seja mostrado em *displays* de 7 segmentos <u>em decimal</u> em vez de hexadecimal. Para implementar esta funcionalidade é necessário converter o resultado "r[3..0]" de binário para BCD. Quantos dígitos BCD serão necessários?

**2.** Descreva em VHDL um módulo, chamado "Bin2BCD", que realize a conversão para BCD de uma quantidade binária de 4 bits do tipo *unsigned*. Faça a conversão recorrendo a um processo e a operações aritméticas e de comparação de VHDL que conhece.

**3.** Verifique por simulação o comportamento do módulo "Bin2BCD" e uma vez validado, crie um símbolo para o poder usar num diagrama lógico.

**4.** Esboce no seu *log book* o diagrama de blocos e de ligações do sistema incluindo a ALU, o conversor binário-BCD, descodificadores para 7 segmentos e portos de entrada e saída.

**5.** Modifique o ficheiro "ALUDemo.bdf" de forma a incluir o conversor binário-BCD e o número necessário de componentes "Bin7SegDecoder". Ligue as saídas dos componentes "Bin7SegDecoder" a *displays* (HEX0, HEX1, HEX2, ... – use tantos quantos os necessários).

6. Efetue a síntese, implementação e teste o projeto no kit.

**[TPC]** Modifique o projeto de modo a que o resultado "m" da ALU seja também mostrado em *displays* de 7 segmentos <u>em decimal</u> em vez de hexadecimal. Efetue a síntese, implementação e teste o projeto no *kit*.

# Parte V

**1.** Crie uma cópia completa do projeto da parte II (replicando toda a estrutura de diretórios do projeto) e altere a réplica de forma a realizar operações aritméticas sobre quantidades com sinal. Compile o projeto e teste-o no *kit* DE2-115.

**[TPC]** Modifique o projeto de modo a que o resultado "r" e "m" da ALU seja também mostrado em *displays* de 7 segmentos <u>em decimal</u> em vez de hexadecimal. Efetue a síntese, implementação e teste o projeto no *kit*.

PDF criado em 10/02/2023 às 10:41:28